## <u>如何使用 CloudSAMS 下載學生概況資料</u>

為保障學生在個人資料方面的私隱權,CloudSAMS中某些範本檔案會以星號「\*」遮蓋敏感資料,例如:教育局編配的學生編號、香港身份證號碼、香港出生證明書號碼等。學校在有需要時可依循以下步驟,下載學生的概況資料作核對及參考之用。

 登入 CloudSAMS,再在左邊項目欄單按 [學生資料] → [資料上載] → [學 生資料]。

| 報告     | ▲ [S-STU16-01] 學生資料               | ロトン 資料上載 > 學生資料                                                                        |        |       |    |        |  |  |  |  |
|--------|-----------------------------------|----------------------------------------------------------------------------------------|--------|-------|----|--------|--|--|--|--|
| 資料互換   | 請指定上載檔案位置                         |                                                                                        |        |       |    |        |  |  |  |  |
| く 學生資料 | ✓ 儲存 2 重                          | 設                                                                                      |        |       |    |        |  |  |  |  |
| 學生概況   |                                   |                                                                                        |        |       |    |        |  |  |  |  |
| 身高及體重  | 路徑及名稱 (*.xls)[1][2]               | 1                                                                                      | 十選擇檔案  |       |    |        |  |  |  |  |
| ✓ 資料上載 | 備註:                               | 20020                                                                                  |        |       |    |        |  |  |  |  |
| 學生資料   | [1] 請任上載檔案則將檔案<br>[2] 注意: 為避免系統負得 | <ol> <li>11. 調在上戰還與約得國各戰稅。</li> <li>22. 注意: 為邊免系統負荷過量, 邊環上載嘗糞內的學生記錄不多於100個。</li> </ol> |        |       |    |        |  |  |  |  |
| 監護人資料  | 請選擇下載班級                           | 請選擇下戰班級                                                                                |        |       |    |        |  |  |  |  |
| 相片上載   |                                   | ↓ 下載 ↓ 下載様本代碼表                                                                         |        |       |    |        |  |  |  |  |
| 學社     |                                   |                                                                                        |        |       |    |        |  |  |  |  |
| 座位表設定  | 學年                                | 現學年(2022)                                                                              | $\sim$ |       |    |        |  |  |  |  |
| > 科目設定 | 學校級別                              | 小學                                                                                     | $\sim$ | 學校授課制 | 上午 | $\sim$ |  |  |  |  |
| 畢業出路   | 級別                                | 今<br>- ×                                                                               | $\sim$ | 班別    |    | $\sim$ |  |  |  |  |
| ∨ 註冊   |                                   |                                                                                        |        |       |    |        |  |  |  |  |
| 整批註冊   |                                   |                                                                                        |        |       |    |        |  |  |  |  |

2. 選擇學年、級別和班別。 用戶可同時選多個級別和班別。

| [S-STU16-01] 學生資料 >                                                | 資料上載 > 學生資料 |       |                       |  |  |  |  |  |  |
|--------------------------------------------------------------------|-------------|-------|-----------------------|--|--|--|--|--|--|
| 請指定上載檔案位置                                                          |             |       |                       |  |  |  |  |  |  |
|                                                                    |             |       |                       |  |  |  |  |  |  |
| <b>路徑及名稱 (*.xls)</b> <sup>[1][2]</sup>                             | + 選擇檔       | 案     |                       |  |  |  |  |  |  |
| 備註:<br>[1] 詩在上載橫案前將橫案歸開。<br>[2] 注意: 為避免系統負荷邊是,建築上載橫案內的學生紀錄不多於100個。 |             |       |                       |  |  |  |  |  |  |
| 請選擇下載班級                                                            |             |       |                       |  |  |  |  |  |  |
|                                                                    |             |       |                       |  |  |  |  |  |  |
| 學年                                                                 | 現學年(2022) 🗸 |       |                       |  |  |  |  |  |  |
| 學校級別                                                               | 小學 🗸        | 學校授課制 | 上午 🗸                  |  |  |  |  |  |  |
| 級別                                                                 | 小──X 小二 X ∨ | 班別    | 1B 🗙 1C 🗙 2A 🗙 2C 🗙 🗸 |  |  |  |  |  |  |
|                                                                    |             |       |                       |  |  |  |  |  |  |
|                                                                    |             |       | □ <b>一</b> 甲          |  |  |  |  |  |  |
|                                                                    |             |       | ✓ 1B                  |  |  |  |  |  |  |
|                                                                    |             |       | ✓ 1C                  |  |  |  |  |  |  |
|                                                                    |             |       | 1D                    |  |  |  |  |  |  |
|                                                                    |             |       | AII(一甲,1B,1C,1D)      |  |  |  |  |  |  |
|                                                                    |             |       | ✓ 2A                  |  |  |  |  |  |  |
|                                                                    |             |       | 2B                    |  |  |  |  |  |  |
|                                                                    |             |       | ✓ 2C                  |  |  |  |  |  |  |
|                                                                    |             |       | 2D                    |  |  |  |  |  |  |
|                                                                    |             |       | All(2A,2B,2C,2D)      |  |  |  |  |  |  |

 按[下載] 按鈕後,在彈出視窗中輸入密碼和確認密碼,便能把資料加密 並匯出為壓縮檔案 (.zip)。

| an annual an an 23 (1 Vimilat          | . Venial I the 23 d Venial                                                                                                    |                                        |
|----------------------------------------|----------------------------------------------------------------------------------------------------|----------------------------------------|
| [S-STU16-01] 學主資料                      | > 資料上載 > 學生資料                                                                                                    |                                        |
| 請指定上載檔案位置                              |                                                                                                    |                                        |
| く協存し動                                  |                                                                                                    |                                        |
| <b>路徑及名稱 (*.xls)</b> <sup>[1][2]</sup> | e de la companya de la companya de la | 通序概定                                   |
| 備註:<br>[1] 請在上載檔案前將檔案開                 | 188.                                                                                                    |                                        |
| . [2] 注意: 為避免糸統負荷途                     | M量,建議上戰檔案內的學生紀錄不多於100個。                                                                                                    | 加密文件                                   |
| 請選擇下載班級                                |                                                                                                    | 確定 × 期期復                               |
| ,↓, 下載 ,↓, 下載                          |                                                                                                    |                                        |
|                                        |                                                                                                    | 加密此檔案的內容                               |
| 學年                                     | 現學年(2022)                                                                                                    | 密碼                                     |
| 學校級別                                   | 小學                                                                                                    | 確認密碼                                   |
| 級別                                     | 小一×小二×小四×                                                                                                    |                                        |
|                                        | 小五 🗙                                                                                                    |                                        |
|                                        |                                                                                                    | - 包含英文字母a-2 (細楷)                       |
|                                        |                                                                                                    | - 包含英文字母-Z (大楷)                        |
|                                        |                                                                                                    | - 00mm/F077<br>- 包含特別字符(不能有空格)         |
|                                        |                                                                                                    | - 8-40字元                               |
|                                        |                                                                                                    | 古田市市市市市市市市市市市市市市市市市市市市市市市市市市市市市市市市市市市市 |
|                                        |                                                                                                    |                                        |

4. 開啟匯出的壓縮檔案,輸入密碼解密,取得 Excel 檔案。用戶現在可開啟 已解密的 Excel 檔案查閱學生的概況資料。

| 學生註冊編號    | 學年   | 級別 | 班別代碼 | 班號 | 學生編號        | 英文姓名              | 中文姓名    | 性別代碼 | 出生日期       | 首次出席日期     | 家居區議會分區代 | 種族代碼 | 家庭常用語言代碼 |
|-----------|------|----|------|----|-------------|-------------------|---------|------|------------|------------|----------|------|----------|
| 20221B08a | 2022 | P1 | 1B   | 1  | 1 0075700   | Student POneBEig  | 一乙八上二   | M    | 14/05/2016 | 19/01/2023 | C        | CHI  | CHI      |
| 20221B18a | 2022 | P1 | 1B   | 2  |             | Student POneBEig  | 一乙十八上二  | M    | 14/05/2016 | 01/09/2022 | C        | CHI  | CHI      |
| 20221B11a | 2022 | P1 | 1B   | 3  | 10010075    | Student POneBEle  | 9-Z+-LI | F    | 03/04/2016 | 01/09/2022 | B        | CHI  | CHI      |
| 20221B15a | 2022 | P1 | 1B   | 4  |             | Student POneBFift | -乙十五上二  | F    | 24/01/2016 | 01/09/2022 | B        | CHI  | CHI      |
| 20221B05a | 2022 | P1 | 1B   | 5  | 0,0070007   | Student POneBFiv  | 一乙五上二   | F    | 24/01/2016 | 01/09/2022 | В        | CHI  | CHI      |
| 20221B04a | 2022 | P1 | 1B   | 6  | 1           | Student POneBFo   | 山一乙四上二  | M    | 11/12/2016 | 01/09/2022 | D        | CHI  | CHI      |
| 20221B14a | 2022 | P1 | 1B   | 7  | 12402222    | Student POneBFo   | (一乙十四上二 | M    | 11/12/2016 | 01/09/2022 | D        | CHI  | CHI      |
| 20221B09a | 2022 | P1 | 1B   | 8  | C 1 11 1007 | Student POneBNir  | 一乙九上二   | F    | 22/07/2016 | 01/09/2022 | В        | CHI  | CHI      |
| 20221B19a | 2022 | P1 | 1B   | 9  |             | Student POneBNir  | 一乙十九上二  | F    | 22/07/2016 | 01/09/2022 | В        | CHI  | CHI      |

由於所下載的資料包含敏感的個人資料,故此應加倍小心處理及保管,保障個人資料不會未經授權或意外地被查閱、處理或使用。

有關模組的使用方法,請參閱<u>用戶手冊</u>。如有查詢,請聯絡所屬的雲端校管系統的<u>學校聯絡主任</u>。

教育局 系統及資訊管理組 最後更新日期:2024年10月